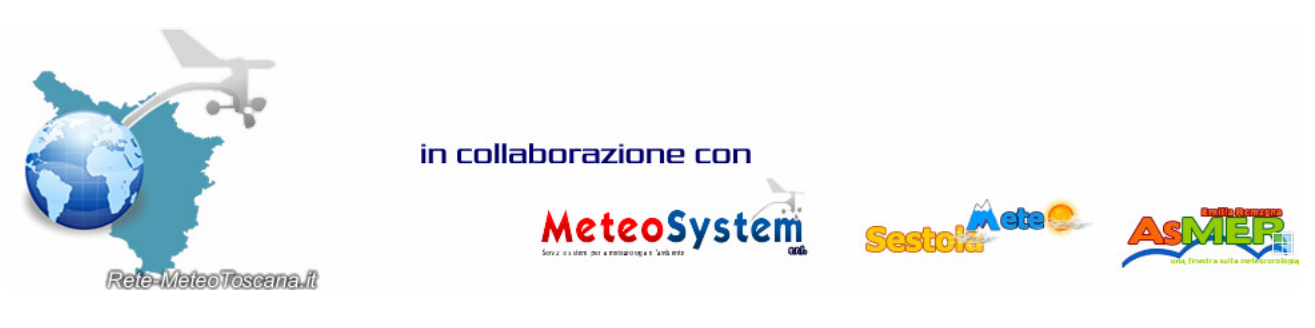

Entra anche tu a far parte della nostra rete di monitoraggio regionale. Ecco un'anteprima di quella che sarà lo strumento dove potrai visualizzare i tuoi dati meteo in tempo reale.

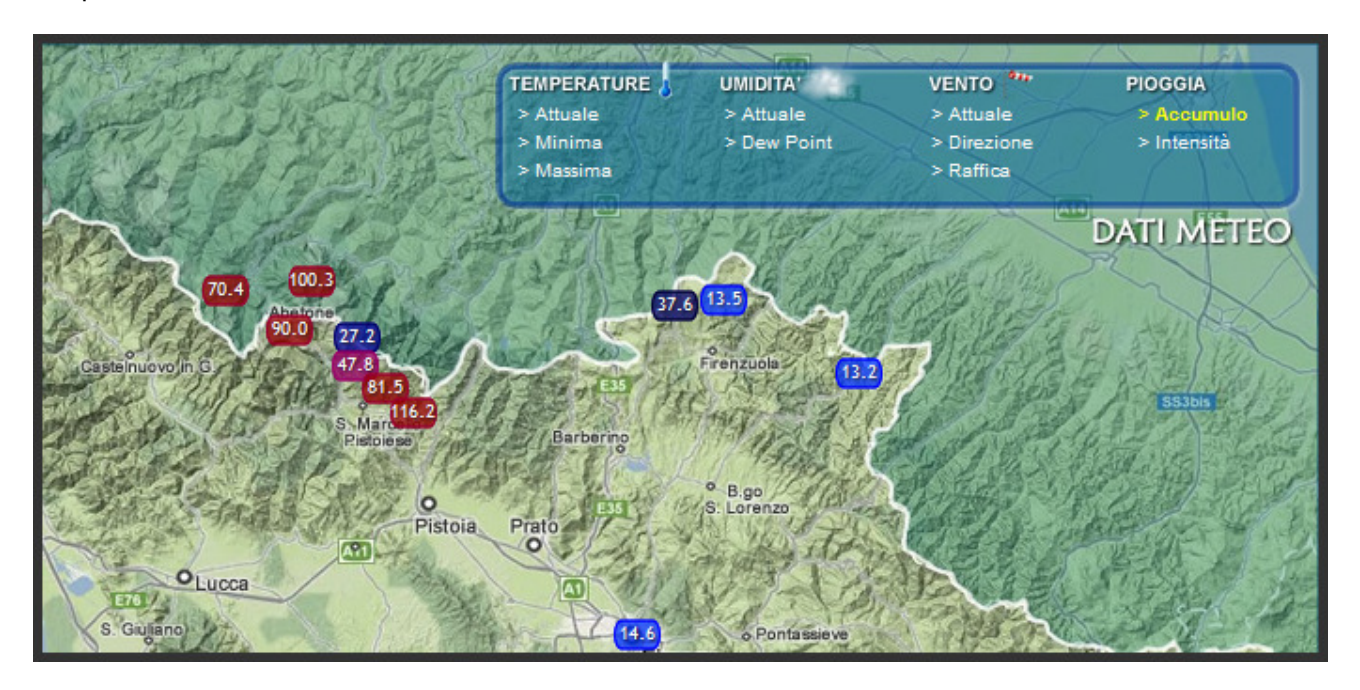

Inoltre sarà possibile consultare i tuoi dati in forma tabellare.

Se possiedi una stazione meteo installata a norma e i tuoi dati sono caricati sul WEB tramite il software WEATHER DISPLAY, effettua il download del file chiamato WD.rar o WD.zip (CLICCA QUI)e segui le istruzioni:

- 1. Scompatta il file WD.rar tramite WINRAR oppure WD.zip tramite WINZIP
- 2. Copiare il file wxlocal.html all'interno della cartella webfiles di Weather Display
- (...\wdisplay\webfiles\), nel caso chiedesse la sostituzione del file, cliccare su "Si"
- Aprire Weather Display, cliccare su "Control Panel" quindi su FTP & connessioni
  Cliccare su "Connections", e spuntare "Ho una connessione permanente" se si utilizza un router, altrimenti si seleziona la Connessione Dial Up che si intende utilizzare, inserendo

username e password della connessione. Fatto questo si inseriscono i parametri FTP per l'upload dei file nella sezione "Impostazioni Host FTP". Infine attivare l'interrutore (cerchiato in rosso nell'immagine 1).

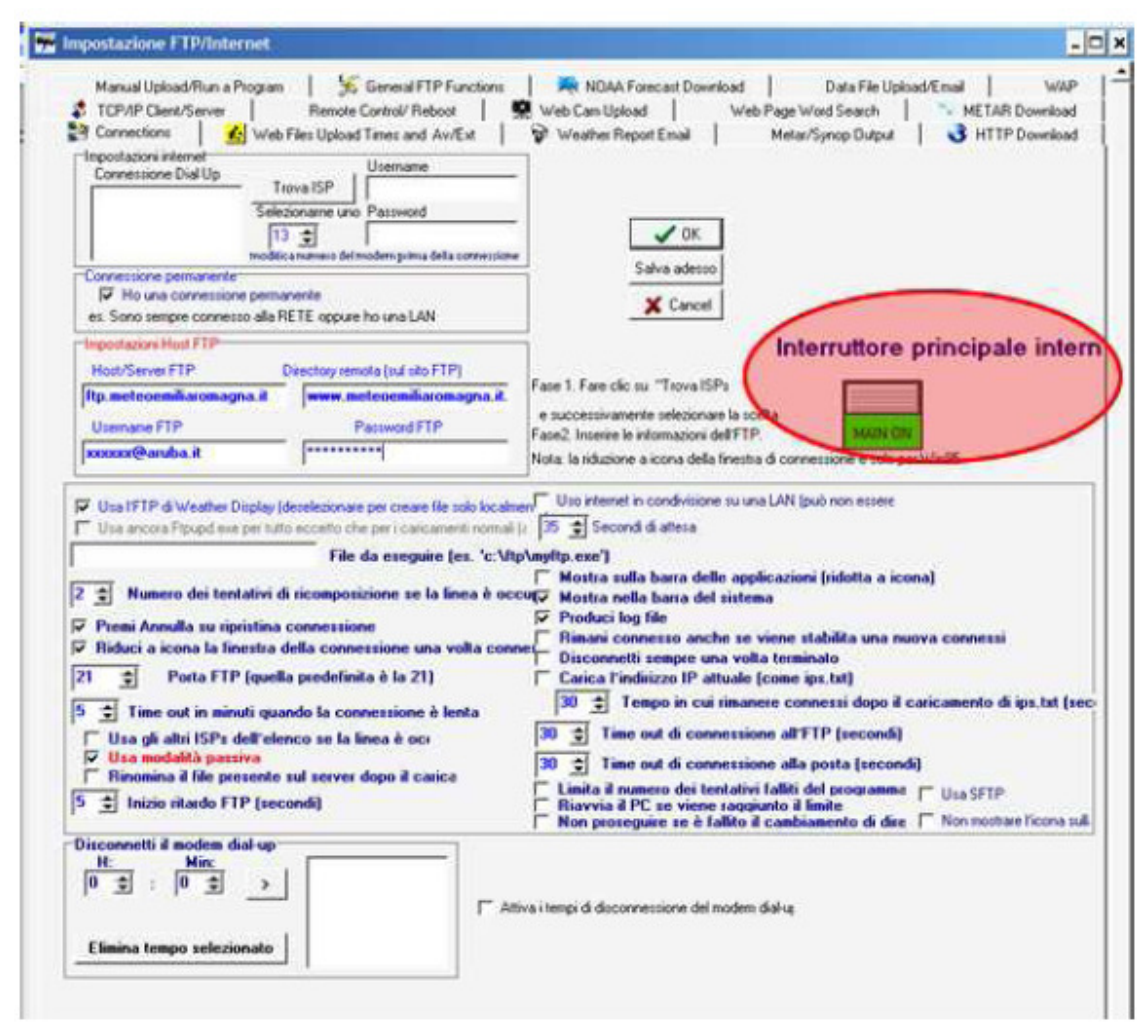

## Immagine 1

5. cliccare su "salva adesso" e successivamente su "ok" e tornare alla schermata "control panel".

- 6. Cliccare su "internet creazione file e arrivi" e selezionare in alto "setup page #2"
- 7. Impostare su On l'interrutore in alto a destra (cerchiato in rosso nell'immagine n.2)
- 8. Cliccare su Set di fianco a nome del file wxlocal.html (cerchiato in blu nell'immagine 2)

| Impostazioni avanzato i                                            | ntor     | tot      | Color Marcola |          |             |      |            |        |
|--------------------------------------------------------------------|----------|----------|---------------|----------|-------------|------|------------|--------|
| Impostazioni availzate i                                           | nten     | ICL      | 1             |          |             | /    |            | V OK   |
| Nome file generato                                                 | IP serve | rs setup | PI            | Crea Re. | Exercisedos | 400  |            | Cancel |
| e num.20 forecasticon.gif                                          | Set      | 1        | minuto        | (lea ne  | e segu upos | o me |            |        |
| e num.21 metar.git                                                 | Set      | 1        | minuto        | ۲        |             |      | -Ovende UN |        |
| e num 22 wndocal.html                                              | Set      | 1        | minuto        | ۲        | ٠           |      |            |        |
| e num.21 wolocal2.html                                             | Set      | 1        | minuto        | ۲        |             |      | $\sim$     |        |
| e num 24 wxlocal3.html                                             | Set      | F 1      | minuto        | ۲        | ۲           |      |            |        |
| num.25 www.cal4.html                                               | Set      | 1        | minuto        | ۲        | ۲           |      |            |        |
| e num 26 Wxlocal 4 🚖 .html                                         | Set      | 1        | minuto        | ۲        |             |      |            |        |
| e num.27 vpreaitimegraph.git                                       | Set      | 1        | minuto        | ۲        | ۲           |      |            |        |
| e num 28 clientraw.txt                                             | Set      |          |               | ۲        | ۲           |      |            |        |
| num 29 Convers, personalizzazione spe                              | Set      | 1        | minuto        | ۲        | ۲           |      |            |        |
| e num.30 Grafico conteggio fulmini                                 | Set      | 1        | minuto        | ۲        | ۲           |      |            |        |
| e num 31 Dettagi luna extra                                        | Set      | 1        | minuto        | ۲        | ۲           |      |            |        |
| e num 32 I cona luna                                               | Set      | F 1      | minuto        | ۲        | ۲           |      |            |        |
| e num 33 Tendenza temp/vento/pioggia                               | Set      | 1        |               | ۲        | ۲           |      |            |        |
| num.34 Invia per email Synop/metar/<br>Webcampiornaliera /Marea/FW | Set      | 1        |               | ۲        |             |      |            |        |
| e num, 35 sunmoonimage, jpg                                        | Set      |          |               | ۲        | ۲           | .    |            |        |
| r num. 36 File XML                                                 | Set      |          |               | ۲        | ۲           |      |            |        |
| num 3+Raindetail of/solardetail of<br>Also detailed rain chart     | Set      | 1        |               | ۲        | ۲           |      |            |        |
| e num 38 percentdir gil                                            | Set      | 1        |               | ۲        | ٠           |      |            |        |
| e num 391mmagini webcam giorno                                     | Set      | 1        |               | ۲        | ٠           |      |            |        |
| e num 40 Previsioni a 5 giorni                                     | Set      | 1        |               | ۲        |             |      |            |        |
| e num 41 Dati dettagliati clima                                    | Set      | 1        |               | ٠        | ۲           |      |            |        |
| e num 42 Pannello temperatura                                      | Set      | 1        |               | ۲        | ۲           |      |            |        |
| e num 43 Colore condizioni                                         | te?      | 1        |               | ۲        |             |      | 6          | 1.1    |

# Immagine 2

9. Cliccare su "show create files" quindi su "update every 5 Minutes" e cliccare su "Save Now"

10. Cliccare su "show file upload times" quindi su update every 5 minutes", impostare l'interruttore su ON(cerchiato in rosso nell'immagine 3) e cliccare su Save Now"

11. Scrivere nel form "remote file name": tagmer.txt come mostrato nell'immagine 3, quindi ciccare su Save Now, verificare che abbia preso il settaggio e cliccare su "Ok" a tutte le finestre.

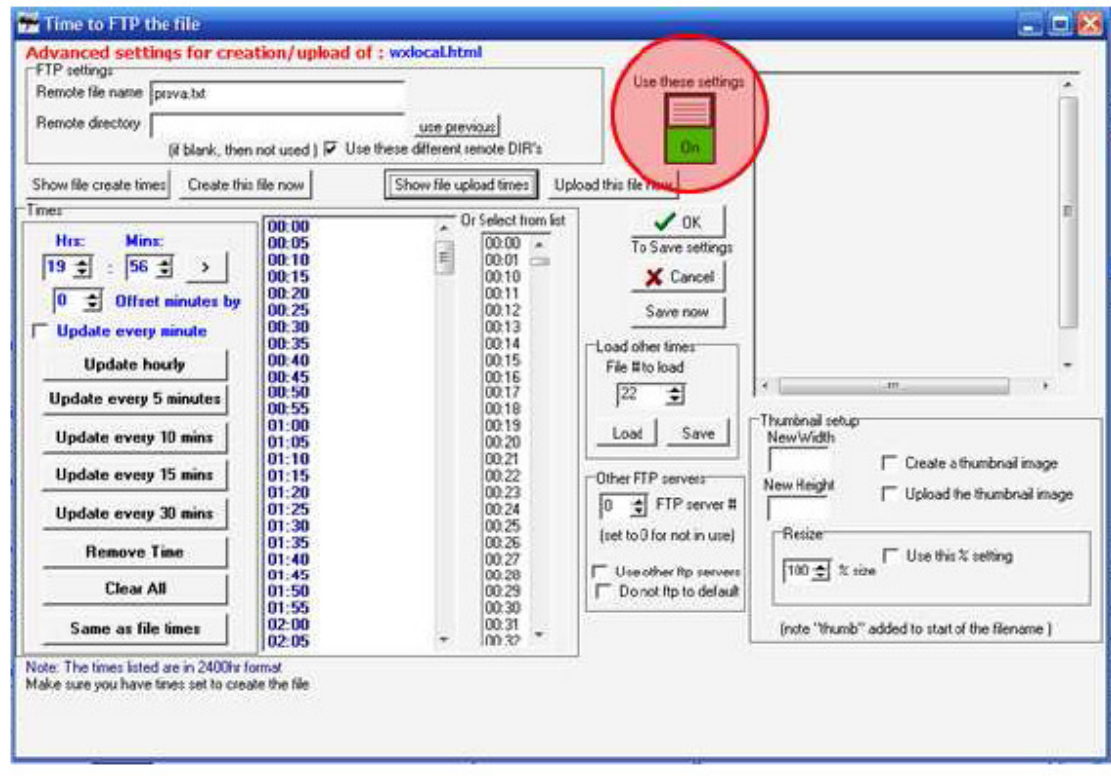

## **Immagine 3**

12. Mantenendo il programma aperto i dati verranno inviati ogni 5 minuti sul server FTP impostato.

## Settaggi non riguardanti l'invio dei dati ondine

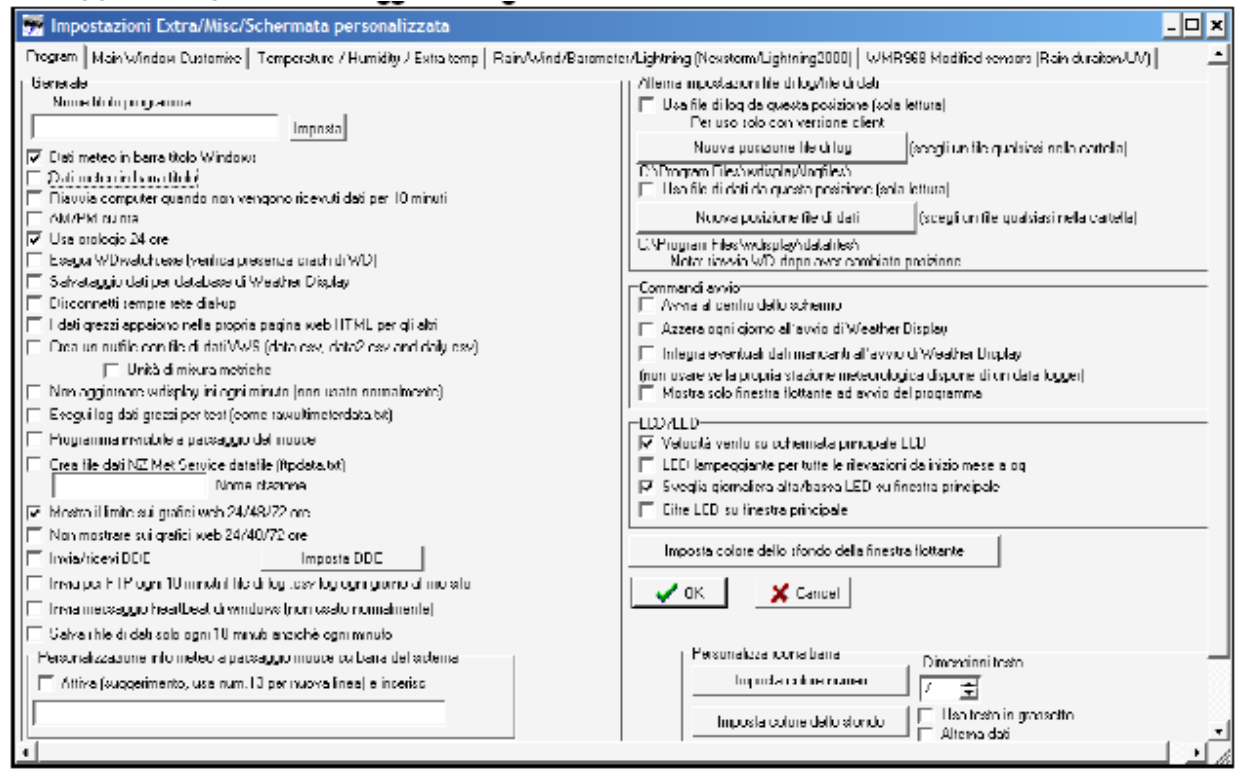

#### Immagine 4

1. Per una corretta visualizzazione dell'orario, in formato 24 ore, è necessario spuntare la voce usa orologio 24 ore, selezionabile da Setup->Advanced/Misc Settings. Se non si utilizzano settaggi particolare per i propri file si consiglia di spuntare le caselle come nell'immagine 4.

2. Per non riportare nel file di testo creato anche le unità di misura, è necessario togliere la spunta da "include the units used" entrando in Control Panel->Web file/pagina web/tempo reale FTP/WDL->Custom web page setup. (esempio immagine 5)

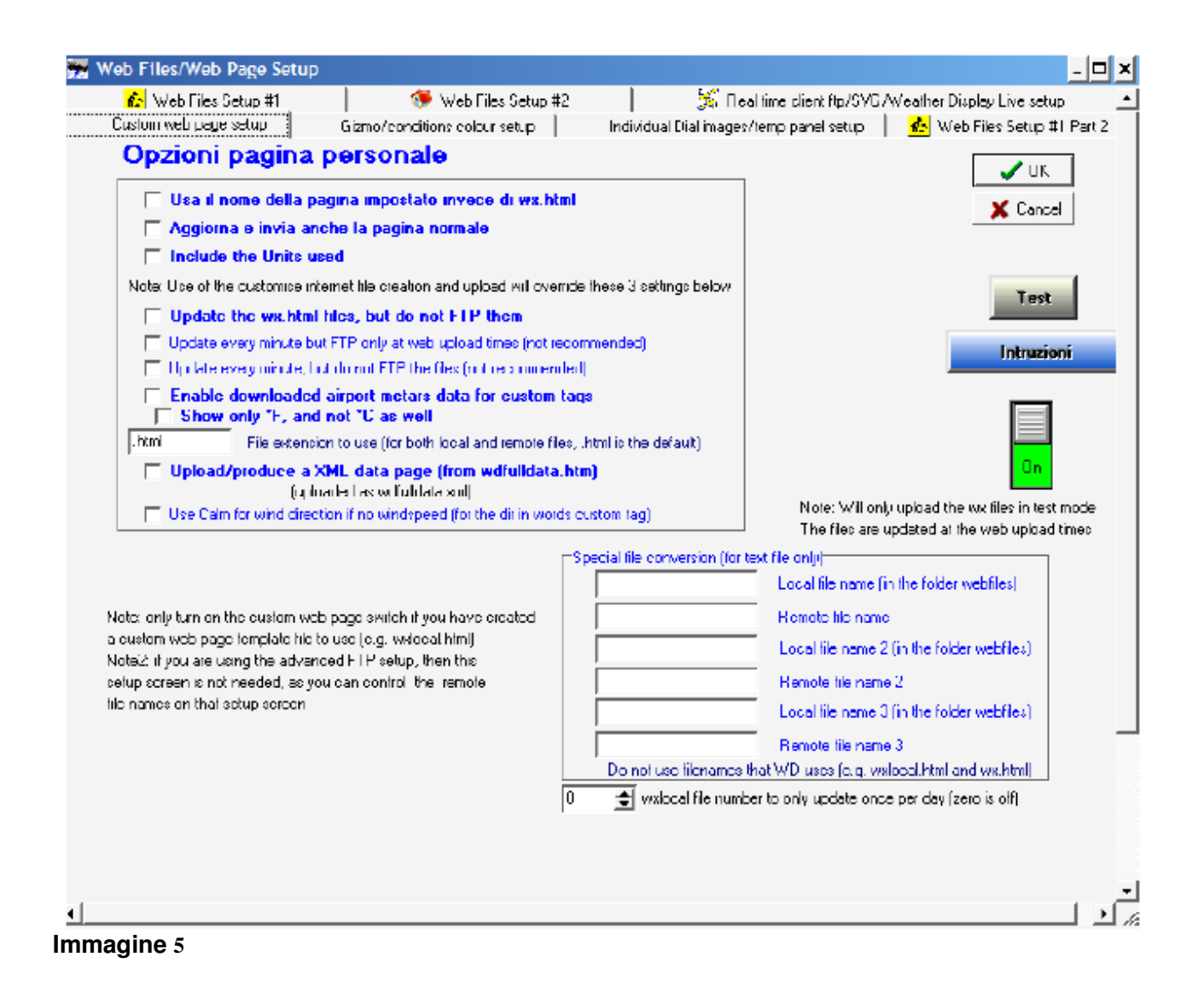